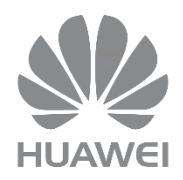

# HUAWEI DG8245W2

Passerelle Domestique

Guide partage de fichiers

Version : V1\_Alsatis

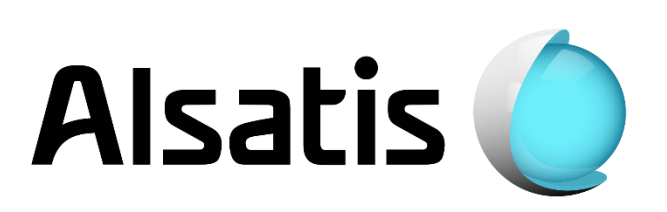

La Box Huawei vous permet de partager vos fichiers sur votre réseau local grâce aux protocoles DLNA et/ou FTP. Ce guide vous explique comment paramétrer votre Box pour créer un serveur Multimédia et un serveur FTP.

## 2-Partage de média (DLNA)

Ce dispositif va vous permettre d'accéder à tous vos fichiers multimédia (vidéo, audio, image) présents sur votre périphérique de stockage USB (disque dur externe, clé USB) connecté sur le port USB de la Box depuis n'importe quel équipement du réseau local.

Liste des formats compatibles :

Audio : MP3, WAV, WMA, 3GP, AC3, ADTS, LPCM

Vidéo : AVI, MPEG, MP4, MKV

Image : JPEG, PNG, GIF

#### 2.1 - Connexion de votre périphérique de stockage

Connectez votre périphérique de stockage sur le port USB situé à l'arrière de la Box.

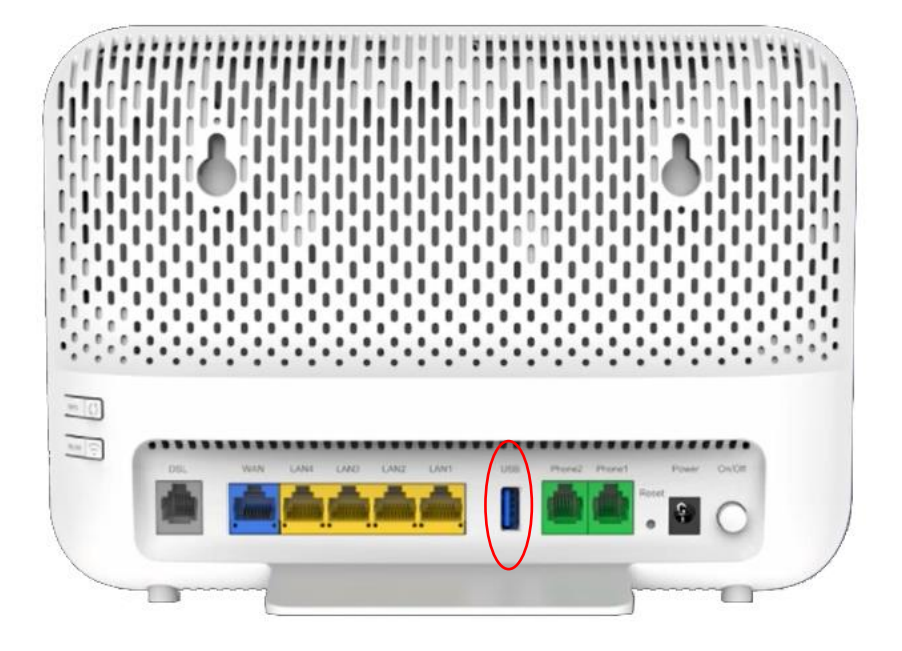

## 2.2 Activation du DLNA (activé par défaut)

Connectez-vous sur l'interface de votre Box <u>http://192.168.1.1</u> (voir guide d'installation), puis rendez-vous sur la page « Media Sharing », pour y accéder sélectionnez [Advanced Configuration  $\rightarrow$  Application  $\rightarrow$  Media Sharing]. Puis cochez la case « Enable media sharing » et cliquez sur « Apply ».

| share video, audio, an<br>configure the sharing | service, you can share media information to devices that support DLNA. For example, you can<br>id pictures to PCs, mobile devices, and consumption appliances. On this page, you can<br>service switch and share directories. |
|-------------------------------------------------|----------------------------------------------------------------------------------------------------|
| Do not remove an                                | d re-insert the USB storage device in use, because this may damage files in it.                                                                                                    |
| Enable media shar                               | ing: 💌                                                                                                    |
| Share path:                                     | ●All paths ○Specify path                                                                                                    |
| Share path:                                     | Ing. All paths Specify path                                                                                                    |
|                                                 |                                                                                                    |
|                                                 | Apply Cancel                                                                                                    |

## 2.3 Accès depuis votre ordinateur

Assurez-vous d'avoir la découverte réseau activé sur votre ordinateur. Vous verrez apparaître la Box dans « Emplacements réseau ». Vous pouvez maintenant accéder à tous les fichiers multimédias stockés sur votre périphérique de stockage.

| 🍤 📄 두 🛛 Ce PC                                         |                                                                   |                                       |        |         |
|-------------------------------------------------------|-------------------------------------------------------------------|---------------------------------------|--------|---------|
| Fichier Ordinateur Affichage                          |                                                                   |                                       |        |         |
| $\leftarrow \rightarrow \checkmark \uparrow $ > Ce PC |                                                                   |                                       |        |         |
| > 🖈 Accès rapide                                      | V Dossiers (7)                                                    | Documents                             | Images | Musique |
| > 🕒 Ce PC                                             |                                                                   |                                       |        |         |
| > 🥩 Réseau                                            | Téléchargements                                                   | Vidéos                                |        |         |
|                                                       | V Périphériques et lecteurs (2)                                   |                                       |        |         |
|                                                       | Windows-SSD (C:)<br>59,8 Go libres sur 117 Go                     | Data (D:)<br>796 Go libres sur 931 Go |        |         |
| $\langle$                                             | <ul> <li>Emplacements réseau (1)</li> <li>DG8245W2-10:</li> </ul> |                                       |        |         |

Vous pouvez y accéder depuis n'importe quel équipement de votre LAN qui gère le DLNA (Console de jeux, NAS, tablette, smartphone etc....).

Ce dispositif va vous permettre d'accéder à tous vos fichiers présents sur votre périphérique de stockage USB (disque dur externe, clé USB) connecté sur le port USB de la Box depuis n'importe quel équipement du réseau local et externe (via DDNS ou attribution adresse IP publique fixe) à travers le protocole FTP.

#### 3.1 Connexion de votre périphérique de stockage

Voir point 2.1 ci-dessus.

#### 3.2 Activation du FTP

Connectez-vous sur l'interface de votre Box <u>http://192.168.1.1</u> (voir guide d'installation), puis rendez-vous sur la page « USB Application », pour accéder à cette page sélectionnez [Advanced Configuration  $\rightarrow$  Application  $\rightarrow$  USB Application]. Puis cochez le bouton « Enable FTP Server ». Choisissez un nom d'utilisateur, un mot de passe, sélectionnez votre périphérique USB et cliquez sur « Apply ».

| FTP Server Configura | tion                |                   |
|----------------------|---------------------|-------------------|
| Enable FTP Server:   |                     |                   |
| User Name:           | alsatis             | Nom d'utilisateur |
| Password:            | •••••               | Mot de passe      |
| Port ID:             | 21                  |                   |
| USB Device:          | usb-058f-B124F7_1 V | Périphérique USB  |
| Root Path:           | usb-058f-B124F7_1/  |                   |
|                      | Apply               | Cancel            |

#### 3.3 Accès au serveur FTP

Pour accéder au serveur FTP vous devez connaître l'adresse IP de la Box sur le réseau local (par défaut : 192.168.1.1). Pour récupérer cette information, rendez-vous sur la page LAN Host Configuration, pour accéder à cette page sélectionnez [Advanced Configuration  $\rightarrow$  LAN Configuration  $\rightarrow$  LAN Host Configuration]. L'adresse IP de la Box correspond à la « Primary IP Address » (ici 192.168.3.1).

| Primary Address                 |               |   |  |
|---------------------------------|---------------|---|--|
| Primary IP Address:             | 192.168.3.1   | * |  |
| Primary Address Subnet<br>Mask: | 255.255.255.0 | * |  |

Ensuite, utilisez un client FTP (ici FileZilla) pour vous connecter à votre serveur FTP.

| Hôte         | Adresse IP de la Box                             |
|--------------|--------------------------------------------------|
| Identifiant  | Identifiant que vous avez configuré à l'étape 2  |
| Mot de passe | Mot de passe que vous avez configuré à l'étape 2 |
| Port         | 21 par défaut                                    |

| Hôte : 192.168.3.1 Identifiant : alsatis Mot de passe : ••••••• Port : 21 Connexion rapide •                                                                                                    |                                                                                                    |
|----------------------------------------------------------------------------------------------------|----------------------------------------------------------------------------------------------------|
| Statut:         Recupération du contenu du dossier           Statut:         Calcul du décalage horaire du serveur           Statut:         Timezon effate of server la 1167609600 seconds.           Statut:         Contenu du dossier "/" afficité avec succès |                                                                                                    |
| Site local:         C\UserNMatec\         ✓         2                                                                                                    | Site distant: / / Camblum / Camblum / Camblum / Common / Common / |
| Nom de Tichier Taille de _ Type de fic. Demière modi.<br>                                                                                                    | Nom <sup>2</sup> de     Taille d     Type de     Dernière m     Droits d'     Propriét       Cambi     Dossier     24/09/1981     drwanwx     0.0       DNLA2     Dossier     26/09/1981     drwanwx     0.0       Huweei     Dossier     10/09/1981     drwanwx     0.0       Syste     Dossier     10/09/1981     drwanwx     0.0       Winbox     Dossier     20/09/1981     drwanwx     0.0       Conf     23.360     Ficher R     2/09/1981     drwanwx     0.0       Conf     23.360     Ficher R     2/09/1981     drwanwx     0.0       Indb5.     114.688     Data Bas     0/10/1/1981     -rwanwx     0.0       SampL_     16.652     Fichier F     14/04/1977     -rwanwx     0.0                                                                                                    |

Vous pouvez maintenant accéder à tous les fichiers stockés sur votre périphérique de stockage.